宏國德霖科技大學 學生信箱登入方式簡易操作 進入學校首頁→資訊服務→點選「學生信箱登入」 @ \$\\$\\$\\$\$ →點選「 |圖示 →將切換到 Google Gmail 登入畫面後,輸入帳號、密碼完後,可進入使用。 Q 多国德霖科技大學 首頁 網站地圖 English Hungkuo Delin University of Technology 新生 | 在校生 │ 教職員 │ 未來學生 │ 校友 │ 訪客 關於宏國德霖 行政單位 教學單位 招生資 3 資訊服務 交通資訊 教學環境 圖書服務 網站導覽 首頁 / 資訊服務 資訊服務 學生 教職員 學生資訊系統 IE瀏覽器 其他沉覽器 教師資訊系統 <u>IE瀏覽器 其他瀏覽器</u> 教學評量主機1 操作異常 排除 首頁 導師評量 學生信箱登入頁面 <u>隨修/暑修 選課系統主機</u> 暑修意願調查」。邊育興趣選填 學生Webmail入口 0 學雜費減免系統主機1 減免主機 新生校区印象調查問卷 各班課表暨課程大綱查詢 <u>學生信箱登入 | 密碼變更</u> 請點選上方圖示進入: 數位教學平台 | 蜜碼變更 | 學生個人信箱於學生 所以離校手續完成完 Google 如有問題請洽本校資 登入 劉蓉數 1 繼續使用 Gmail 輸入物的 電子郵件 @student.hdut.edu.tw 忘記電子郵件地址? 帳號:預設為學號 使用訪客模式以私密方式登 密碼:預設為身份證字號 繼續 繁體中文 👻 說明 臆私權 條款